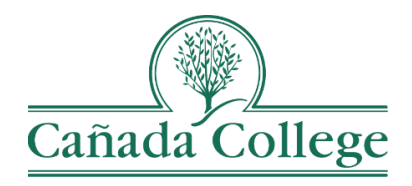

## Improve – Reporting PLO & SAO Results

This guide shows you how to enter your PLO or SAO assessment results for a department and a program.

If you have questions about how to access and use Improve, please contact Lindsey Irizarry: Lindsey Irizarry, Instructional Technologist Email: irizarryl@smccd.edu Phone:650-381-3562 Office: 13-341

If you have questions about program review, please contact Karen Engel: **Karen Engel, Dean of Planning, Research, Innovation and Effectiveness** Email: <u>engelk@smccd.edu</u> Phone: (650) 306-3145 Office: 5-108

## Contents

## Reporting PLO & SAO Results

1. Select the unit you would like to work in from the drop down menu at the top. If you do not see the unit you need access to, please contact the Instructional Technologist.

| Nuventive Solutions Nuventive Improvement P                                                                                  | latform Prem                                                                                                    | nier Ed                                                                                                    | Welc<br>lition                                                                                                    | ome,                                                                                                    | hughesa                                                                                                    | @smccd.edu!                                                                                                    | Sign out                                                                                                    |
|----------------------------------------------------------------------------------------------------|----------------------------------------------------------------------------------------------------|----------------------------------------------------------------------------------------------------|----------------------------------------------------------------------------------------------------|----------------------------------------------------------------------------------------------------|----------------------------------------------------------------------------------------------------|----------------------------------------------------------------------------------------------------|----------------------------------------------------------------------------------------------------|
| CAN Discipline - English as a Second Language (ESL)                                                                          |                                                                                                    | ~)                                                                                                    |                                                                                                    |                                                                                                    |                                                                                                    |                                                                                                    |                                                                                                    |
| Nuventive. Improve Analytics SLO                                                                                             | Assessment                                                                                                    | $\mathbb{N}$                                                                                                    | <b>`</b>                                                                                                    |                                                                                                    |                                                                                                    | Data Last Updated<br>5/12/2022 5:32:30 AM                                                                                                    |                                                                                                    |
| CAN Discipline - English as a Second                                                                                         | Course                                                                                                    |                                                                                                    | SLO Status                                                                                                    |                                                                                                    | Assessmen                                                                                                    | nt Cycle, Semester                                                                                                    |                                                                                                    |
| Language (ESL)                                                                                                    | Al                                                                                                    | ~                                                                                                    | Active                                                                                                    | ~                                                                                                    | Al                                                                                                    | ~                                                                                                    |                                                                                                    |
| Summary                                                                                                    | SLOs with Assess                                                                                                    | ment Metho                                                                                                    | od 🔰                                                                                                    |                                                                                                    | SLOs with P                                                                                                    | tesults                                                                                                    |                                                                                                    |
| Course         SLOs         Assessment Methods         Results         A           CAN ESL 400         3         3         6 |                                                                                                    |                                                                                                    |                                                                                                    | •                                                                                                    |                                                                                                    |                                                                                                    |                                                                                                    |
|                                                                                                    | Nuventive Solutions Nuventive Improvement P CAN Discipline - English as a Second Language (ESL)  CAN Discipline - English as a Second Language (ESL)  Course 500 Assentered Methods Reals  CAN ESL400 3 3 6 | Nuventive Solutions       Nuventive Improvement Platform Premovement Platform Premovement Platform Platform Premovement Platform Premovement Platform Premovement Platform Premovement Platform Premovement Platform Premovement Platform Premovement Platform Premovement Platform Platform | Nuventive Solutions       Nuventive Improvement Platform Premier Ed         CAN Discipline - English as a Second Language (ESL)       Image: Canada and the second language (ESL)         Image: Nuventive Improve Analytics       SLO Assessment Data indicade overlight         CAN Discipline - English as a Second Language (ESL)       Image: Canada and the second data and the second data and the second | Nuventive Solutions     Welcomposement Platform Premier Edition       CAN Discipline - English as a Second Language (ESL)     Image: Canada and the second second | Nuventive Solutions     Welcome,       CAN Discipline - English as a Second Language (ESL)     Image: Can Discipline - English as a Second Language (ESL)       CAN Discipline - English as a Second Language (ESL)     Image: Can Discipline - English as a Second Language (ESL)       Course     SLO Assessment Method       Course     SLO Assessment Method       Course     SLO Assessment Method       Course     SLO Assessment Method       Course     SLO Assessment Method | Nuventive Solutions     Welcome, hughess       CAN Discipline - English as a Second Language (ESL)     Image: Can Discipline - English as a Second Language (ESL)       CAN Discipline - English as a Second Language (ESL)     Image: Can Discipline - English as a Second Language (ESL)       Course     Summary       Summary     SLOs with Assessment Method       Course     SLOs with Assessment Method       Course     SLOs with Assessment Method | Nuventive Solutions     Welcome, hughesa@smccd.edul       CAN Discipline - English as a Second Language (ESL)     Out Lat based       CAN Discipline - English as a Second Language (ESL)     Out Lat based       CAN Discipline - English as a Second Language (ESL)     Out Lat based       Course     SLO Assessment Language (ESL)       Course     SLO assessment Method       SLO assessment Method     SLOs with Assessment Method       Course     SLOs with Assessment Method       Course     SLOs with Assessment Method       Course     SLOs with Assessment Method       Course     SLOs with Assessment Method       Course     SLOs with Assessment Method       Course     SLOs with Assessment Method       Course     SLOs with Assessment Method |

2. Click on the three lines icon at the top left, then click on 'PLO Assessment' in the left navigation menu and then click on 'PLOs, Assessment Methods & Results. Student Services programs can click on 'SAO Assessment' on the left and then 'SAOs, Assessment Methods & Results'.

| N     | Nuventive Solutions                              |     |  |
|-------|--------------------------------------------------|-----|--|
|       | CAN Discipline - English as a Second Language (E |     |  |
| DASH  | BOARD                                            | ¢   |  |
| GENE  | RAL INFORMATION                                  |     |  |
| THREE | E (3) YEAR ASSESSMENT PLAN                       |     |  |
| PLO A | SSESSMENT                                        | ^   |  |
| PLC   | s, Assessment Methods & Results                  | l l |  |
| PLC   | to ILO Mapping                                   |     |  |
| SLO A | SSESSMENT                                        | ~   |  |
| PROG  | RAM REVIEW                                       | ~   |  |
| DOCU  | MENT LIBRARY                                     |     |  |
|       |                                                  |     |  |

3. Double click on the PLO or SAO you're entering results for.

| N                 | Nuventive Solutions                                                                      | Nuventive Improvement Platform Premier Edition                            |                 | Wel      | come, hu      |
|-------------------|------------------------------------------------------------------------------------------|---------------------------------------------------------------------------|-----------------|----------|---------------|
| ≡                 | CAN Discipline - English as a Second Language (ESL)                                      |                                                                           | ~               |          |               |
| PLO               | ASSESSMENT > PLOs, Assessment Methods & Re                                               | esults                                                                    |                 |          | <b>(</b> )    |
| CAN               | PLO Assessment                                                                           |                                                                           |                 | Ð        | )             |
| Q :               | earch by Keyword View All                                                                |                                                                           | ~               | Sho<br>3 | owing<br>of 3 |
| Ora               | and Written English: Active                                                              |                                                                           | K. Schertle     | 5/7/19   | ÷             |
| PLC<br>Stu        | dents can produce and interpret oral and written English                                 | n in order to successfully enter academic or career pathways.             |                 |          |               |
| Aca               | demic Resources, Technology, and Study Skills:                                           | Active                                                                    | K. Schertle 1   | 0/8/19   | :             |
| PLC<br>Stu        | dents can successfully use academic resources, study s                                   | skills, and technology competency skills.                                 |                 |          |               |
| Stu               | dent Educational Plan / Academic and Career Go                                           | pals: Active                                                              | K. Schertle 1   | 0/8/19   |               |
| PLC<br>Stu<br>opp | dents will develop specific academic and career goals b<br>ortunities at Cañada College. | vy creating a Student Educational Plan (SEP) and/or identifying and asses | sing educationa | al       |               |

4. Click on the Results tab at the top. Click on the green plus sign icon to the right of the appropriate assessment method and enter your result.

| PLO ASSESSMENT > PLOs, Assessment I                                                                                                    | Methods & Results                                                                                                    |                                                                                                    |
|----------------------------------------------------------------------------------------------------|----------------------------------------------------------------------------------------------------|----------------------------------------------------------------------------------------------------|
| ୦ Oral and Written English                                                                                                    |                                                                                                    |                                                                                                    |
| PLOS     ASSESSMENT METH                                                                                                    | HOD MAPPING                                                                                                    | RESULTS                                                                                                    |
| PLO Name *<br>Oral and Written English                                                                                                    |                                                                                                    | ii                                                                                                    |
| PLO *<br>Students can produce and interpret oral and                                                                                                    | written English in order to su                                                                                                    | accessfully enter academic or career pathways.                                                                                                    |
| PLO Status *<br>Active                                                                                                    |                                                                                                    | X   ~                                                                                                    |
| PLOS     ASSESSMENT METHOD     MA                                                                                                    | APPING • RESULTS                                                                                                    |                                                                                                    |
| Portfolio: ePortfoio                                                                                                    |                                                                                                    | G                                                                                                    |
| • 2011 - 2014                                                                                                    |                                                                                                    | A. Rana 5/28/13                                                                                                    |
| Interpretation of Results<br>PLO Assessment 5/20/2013<br>More than 70% students were successful at PLO #1: Pn<br>academic or career pathways.<br>Assessment Team: Jeanne Gross, Jeanny Castello, Anni<br>Reflection: Students demonstrate an understanding of<br>of sophistication in how they accomplish this, sometim<br>The more advanced are taking informed risks in writing<br>the students; however, they are able to communicate th<br>Result Conclusion<br>Criterion Met | oduce and interpret oral and written E<br>qua Rana<br>olacing the main idea (thesis stateme<br>es because of their topic choice.<br>demonstrating language acquisition<br>eir ideas. | inglish at an advanced level in order to successfully enter<br>int) in the beginning of the essay. Some struggle with the level<br>and mastery. Mechanical errors continue to be challenge for |
| Essay: Students utilize research skills and resour                                                                                                    | rces to write a 4-6 page perso                                                                                                    | uasive essay examining                                                                                                    |
| • 2017 - 2020                                                                                                    |                                                                                                    | K. Schertle 5/17/19                                                                                                    |
| Interpretation of Results                                                                                                    |                                                                                                    |                                                                                                    |

5. Enter your result information. If needed, attach documents and insert graphics or tables at the bottom. Click Save in the top right corner when you're finished.

| Oral and Written English                                              |                                         |                |
|-----------------------------------------------------------------------|-----------------------------------------|----------------|
|                                                                       |                                         | Show Details 🕹 |
| RESULTS, ANALYSIS & NEXT S                                            | ACTION/IMPROVEMENT PLAN                 |                |
| Assessment Cycle *                                                    | · ·                                     |                |
| Which semester was this result gathe                                  | red in?*                                |                |
| Number of Students Assessed *                                         |                                         |                |
| Number of Students Who Met the Crit                                   | erion *                                 |                |
| Interpretation of Results *                                           |                                         |                |
| Result Conclusion *                                                   | <b>~</b>                                |                |
| Next Steps                                                            |                                         |                |
| formation                                                             |                                         |                |
| aphs<br>Normal •   B <i>I</i> <u>U</u>   <u>A</u> • <b>[</b> ] •   11 | · • • • • • • • • • • • • • • • • • • • |                |
|                                                                       |                                         |                |
|                                                                       |                                         |                |
|                                                                       |                                         |                |
|                                                                       |                                         |                |
| Documents                                                             |                                         |                |

6. Once you've finished entering that result, if you'd like to enter another result for a different PLO, you can use the PLO selection at the top to switch to another PLO.

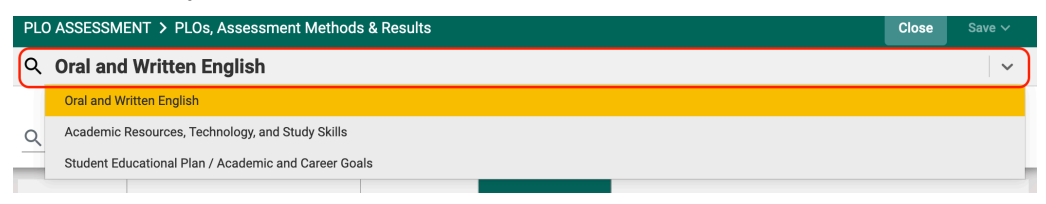